## วิธีการใช้งานระบบการให้บริการ E-Services การเข้าสู่หน้าเว็บไซต์ E-Services

- 1. เปิดโปรแกรม Browser
- พิมพ์ ชื่อหน่วยงาน หรือ URL ของเว็บไซต์หน่วยงาน <u>http://www.nongwang101.go.th</u> และกด Enter จะปรากฏหน้าหลักของเว็บไซต์
- 3. คลิกที่ข้อความ E-Services จะปรากฏบริเวณเมนูด้านซ้ายบนหน้าหลักเว็บไซต์

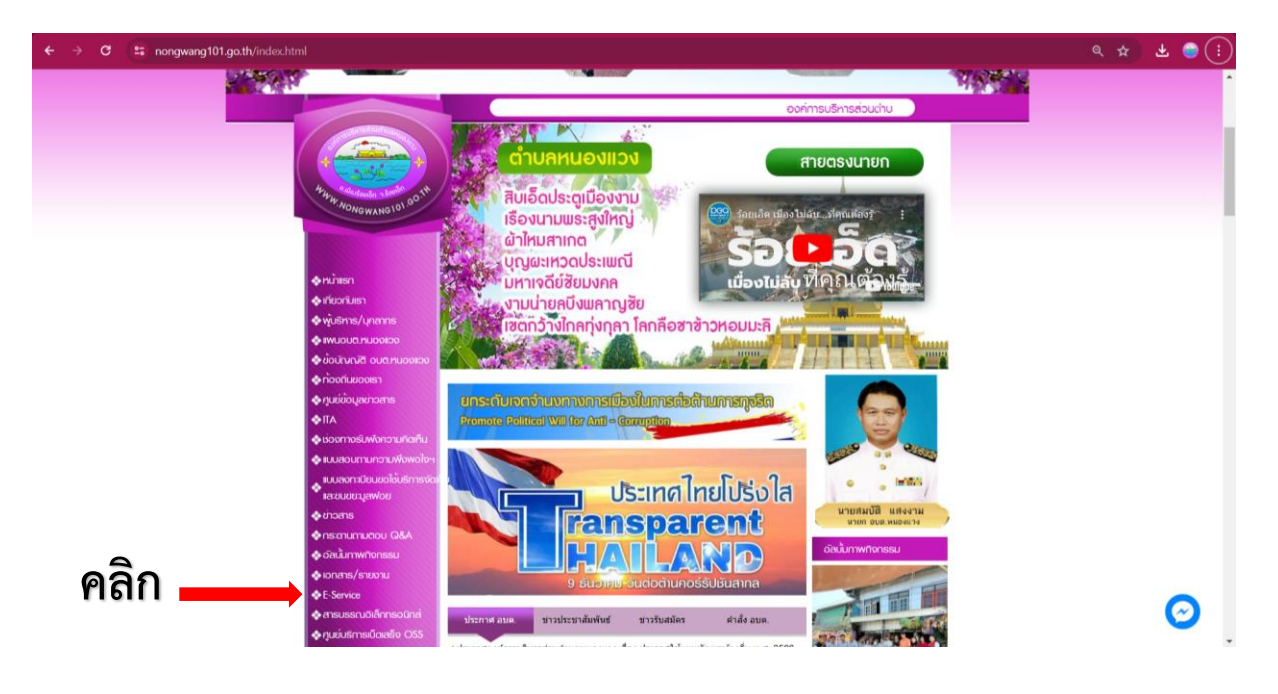

4. คลิกแล้วจะเข้าสู่หน้าบริการออนไลน์

| ← → C 🛱 nongwang101.go.th/eservice.html                                          |                                                           | ९ 🛠 坐 😁 । |
|----------------------------------------------------------------------------------|-----------------------------------------------------------|-----------|
|                                                                                  | E-Service : กำรัดออดนไลน์                                 | ·         |
|                                                                                  | E-Service : ทำห้องออนไลน์                                 |           |
| 4 WW W MARCA AND A DO TH                                                         | สาขอจดทะเบียนพาเดียย์อิเล็กทรอนิกส์                       |           |
| "OwawANG10"                                                                      | ด้าขอดรวจคัมแอกสาร รับรองสำเหาเอกสาร ใบแทน ทะเบียนพาณิชย์ |           |
|                                                                                  | ศาขอลงทะเมือนวันเงินเมื่อความพิการ                        |           |
| <ul> <li>Miniso</li> <li>Microfuso</li> </ul>                                    | คำขอลงทะเบียนวับเงินเป็ยตัวขีพยู่สูงอายุ                  |           |
| ♦ wusins/unams.                                                                  | ศาร์องขอข้อมูลข่าวสารของราชการ                            |           |
| <ul> <li>Φισυτική συσιμονισο</li> <li>Φισυτική συσιμονισο</li> </ul>             | สำรัลงของไข้บริการจัดเก็บขอะมูลฟอย                        |           |
| ♦ riboriuuporsh                                                                  | สำร้องทะเมียนพาณิมย์                                      |           |
| <ul> <li>♥ jubblogen betts</li> <li>♥ ITA</li> </ul>                             | สาร์องทั่วไป                                              |           |
| <ul> <li>จะของกาวจริมพังกวามกิดที่น</li> <li>จะแปลอนตามความพืชพืชไข่ง</li> </ul> | สาร์องแจ้งเหตุรัมเรื่องราวร้องเรียนทั่วไป                 |           |
| 🔶 แบบสงกาะมีขนช่อใช้บริการจัดทั                                                  | ช่องทางรับฟังความติดเท็น                                  |           |
| <ul> <li>Anoms</li> </ul>                                                        | ขึ้นประกาษีห้องถิ่น แบบแสดงรายการกาษีป้าย                 |           |
| <ul> <li>Ansatumuaou Q&amp;A</li> <li>Acuumwitivinssu</li> </ul>                 | ร้องเรียนข้าราชการทุจริต                                  |           |
| 💠 เอกสาร/ธานาน                                                                   | ร้องเรียนด้านงานบริหารบุตตล                               |           |
| 💠 E: Service<br>🐟 Ansussruðlánnsoùna                                             | O (9) O (O                                                | •         |
| ♦ ក្បុរដប់នកាទសិតនទ័រ OSS ♦ ដល់ទទ័រ លាទីក                                        |                                                           |           |
|                                                                                  |                                                           | *         |

5. เลือกหัวข้อที่ต้องการรับบริการ หรือช่องทางการแจ้ง

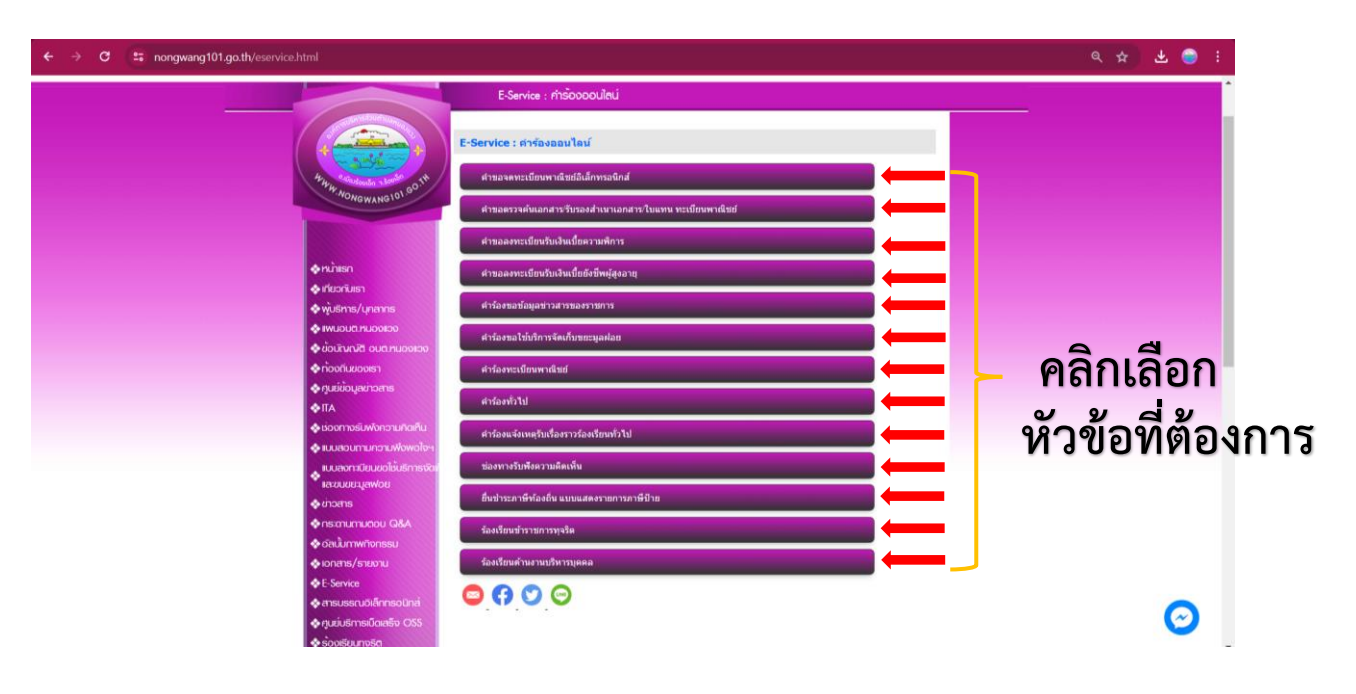

6. กรอกข้อมูลตามแบบฟอร์มที่กำหนดให้ครบถ้วน

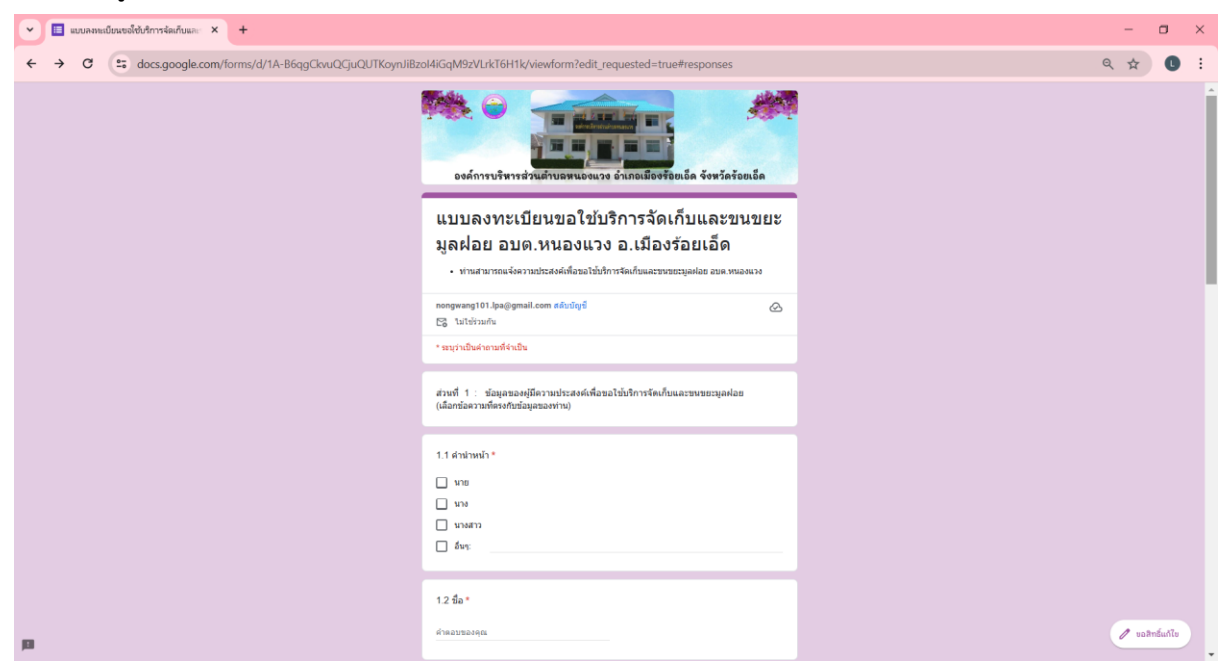

7. กด "ส่ง" เพื่อยื่นคำขอใช้บริการออนไลน์

| 💌 🔲 แบบลงหะเบียนขอใช้บริการจัดเก็บและ 🗙 +                  |                                                                                                    | -   |          | 3     | × |
|------------------------------------------------------------|----------------------------------------------------------------------------------------------------|-----|----------|-------|---|
| ← → C 😅 docs.google.com/forms/d/1A-B6qgCkvuQCjuQUTKoynJiBz | pl4iGqM9zVLrkT6H1k/viewform?edit_requested=true#responses                                                                                                    | 9,7 | 2        | 0     | : |
|                                                            | 🦳 15. บ้านพลาญชัย หมุ่ที่ 15                                                                                                    |     |          |       | • |
|                                                            | 16 มีความประสงค์*<br>() ของวิการโลปในของมูลฟอย                                                                                                    |     |          |       |   |
|                                                            | 1.7 เลือกประเภทสถานที่ขอรับบริการเก็บและขนขยะมูลฝอย *                                                                                                    |     |          |       |   |
|                                                            | <ul> <li>ปางทักลงสอ</li> <li>หมู่บ้านจัดสรร</li> <li>ร้านตั้ง/ร้านอาหาร</li> <li>ปางแข้ง/สาดารให้แข้า</li> <li>โรงงาน</li> <li>สถางประกอบการยุโจ</li> <li>ส่วงการบาทปรัฐสิรพศัจ</li> <li>สับจะ</li> </ul> |     |          |       |   |
| คลิก "ส่ง"                                                 | เมอร์โทรดังหย์ดิดต่อกลับ *<br>สำหละของคุณ                                                                                                    |     |          |       |   |
|                                                            | ส่ง ล้างแบบห่อรัม                                                                                                    |     |          |       |   |
|                                                            | กำแล่งหลังเก่านั้น Google ฟอล์ม<br>เนื้อหานั้มีได้ถุกสร้างขึ้นหรือรับรองโดย Google <u>รายการถอนติด - หู้อย่างหมดในการให้บริการ - หูโดมามความเป็นส่ว</u> นสัว                                              |     |          |       |   |
| п                                                          | Google ฟอร์ม                                                                                                    | 0   | ບລສີກຣັ່ | แก้ไข |   |